# Videollamadas de Doximity Dialer: Configuración del micrófono y la cámara

(Para pacientes)

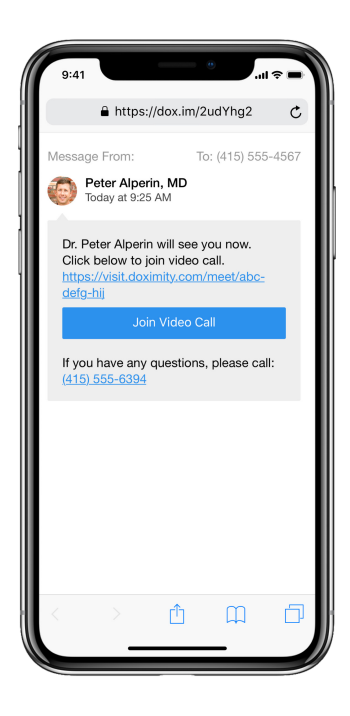

### Paso 1

Después de recibir la invitación de tu médico a la videollamada, se te pedirá que permitas el acceso al micrófono y a la cámara.

Estos accesos deben estar permitidos para participar en la videollamada con tu médico

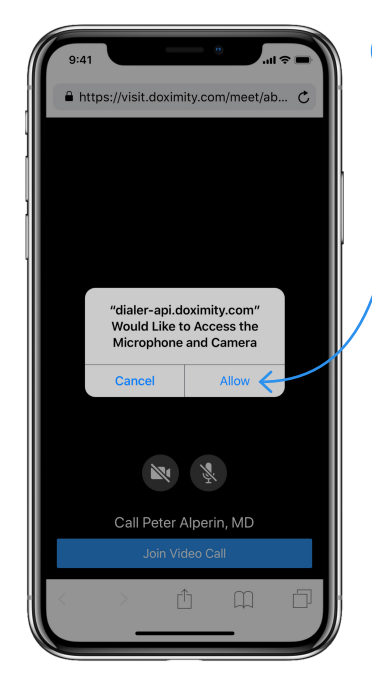

## Paso 2

2

Toca "Permitir".

Después de esto, podrás unirte a la videollamada con tu doctor.

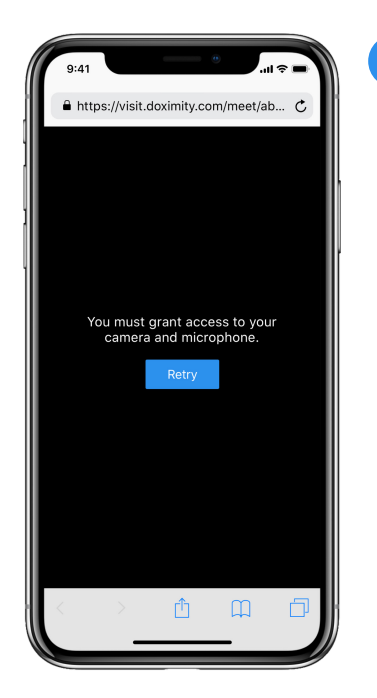

#### Paso 3

3

Si no ves la pantalla del paso 2, verás la de la izquierda debido a uno de los siguientes motivos:

- Los permisos para el acceso a la cámara o el micrófono fueron previamente negados.
- Tu teléfono está configurado para negar automáticamente los permisos.

| 9:        | 41          | -))                |
|-----------|-------------|--------------------|
|           | Settings    |                    |
| •         | Reminders   | $\rightarrow$      |
| $\bullet$ | Voice Memos | >                  |
|           | Phone       | $\rightarrow$      |
|           | Messages    | $\rightarrow$      |
|           | FaceTime    | $\rightarrow$      |
| 6         | Maps        | $\rightarrow$      |
| E         | Compass     | $\rightarrow$      |
|           | Measure     | $\mathbf{\lambda}$ |
| 0         | Safari      | $\rightarrow$      |
| N         | News        | $\rightarrow$      |
| - in      | Stocks      | $\rightarrow$      |
|           | Health      | $\rightarrow$      |
| <u>چ</u>  | Shortcuts   | >                  |
|           |             |                    |
| 1         | Music       | >                  |
| ⊈tv       | TV          |                    |
|           | Photos      |                    |

#### Paso 4

Para solucionarlo, abre la aplicación de configuración ( ) en el teléfono y toca "Safari".

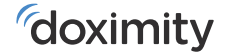

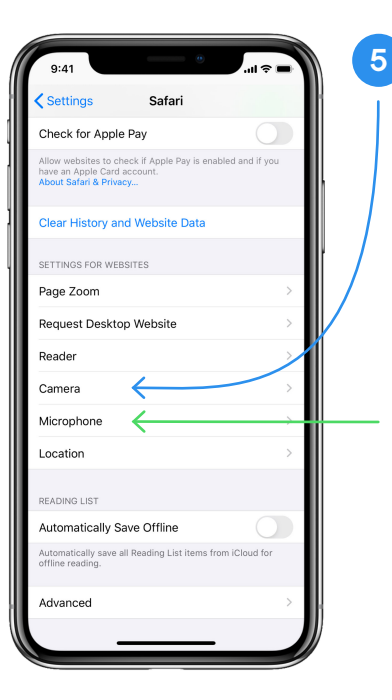

### Paso 5

Desplazate hacia abajo a la sección "Configuración de sitios web" (hacia la parte inferior de la página) y toca "Cámara" (flecha azul).

| 9:41   | 0                 | · ا ا م ا ا ا |   |
|--------|-------------------|---------------|---|
| Safari | Camera            | Edit          |   |
|        | S ON ALL WEBSITES |               |   |
| Ask    |                   | ✓             |   |
| Deny   |                   |               | / |
| Allow  |                   |               |   |
|        |                   |               |   |
|        |                   |               |   |
|        |                   |               |   |
|        |                   |               |   |
|        |                   |               |   |
|        |                   |               |   |
|        |                   |               |   |
|        |                   |               |   |
|        |                   |               |   |
|        |                   |               |   |
|        |                   |               |   |
|        |                   |               |   |
|        |                   |               |   |

## Paso 6

6

Una vez en la configuración de la cámara, toca "**Preguntar**" (asegúrate de que haya una marca de verificación junto a ella).

A continuación, toca el botón azul "Safari" en la esquina superior izquierda de la pantalla.

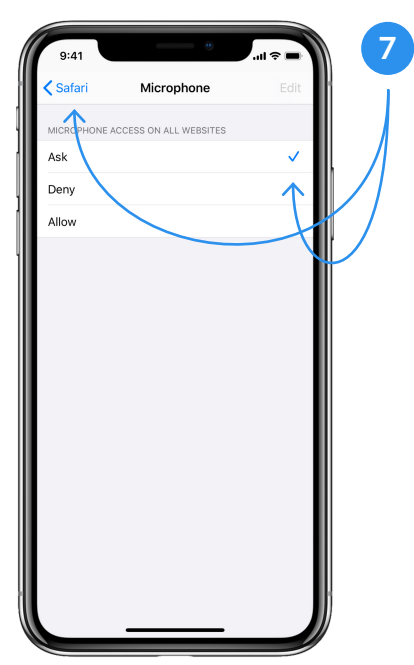

#### Paso 7

Una vez que vuelvas a la página de configuración de Safari, deberás hacer lo mismo para el acceso al micrófono (flecha verde en el paso 5).

| 9:41                                                        |                                                                                          |   |
|-------------------------------------------------------------|------------------------------------------------------------------------------------------|---|
| <                                                           | D<br>882-86 >                                                                            | Ĭ |
|                                                             | Text Message<br>Today 9:25 AM                                                            |   |
| Peter All<br>you to a<br>https://tu<br>dcba678<br>This is a | perin, MD has invited<br>secure video call:<br>ext.doximity.com/<br>39<br>no-reply text. | < |
|                                                             |                                                                                          |   |
|                                                             |                                                                                          |   |
|                                                             |                                                                                          |   |
|                                                             |                                                                                          |   |
|                                                             |                                                                                          |   |
|                                                             | Text Message                                                                             | • |

#### Paso 8

8

Para unirte a la videollamada, haz clic en el enlace que tu médico te envió por mensaje de texto.

**Nota:** Puedes encontrar el enlace para unirte a la videollamada volviendo a tus mensajes de texto y tocando el enlace.

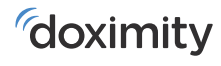